# HOW TO COMPLETE IMMIGRATION CHECK-IN

# 

### COMPLETE IMMIGRATION CHECK-IN 3 DAYS UPON ARRIVAL TO CHARLOTTESVILLE

### STEP 1: UPDATE YOUR U.S. ADDRESS

- Log onto <u>UVA SIS</u> at <u>https://sisuva.admin.virginia.edu/ihprd/signon.</u> <u>html</u>
- On the left-hand panel, select "My Profile" then "Contact Info"
- Add or edit your "Mailing" address with your local Charlottesville address
- □ Make sure to click on "Save"

### STEP 2: GATHER YOUR IMMIGRATION DOCUMENTS

- Create digital copies of the following immigration documents
  - Signed I-20 or DS-2019
  - Clear copy of your passport (biographical page)
  - Clear copy of your visa sticker in passport
  - Copy your <u>I-94</u> (*not the travel history page*, see example below)

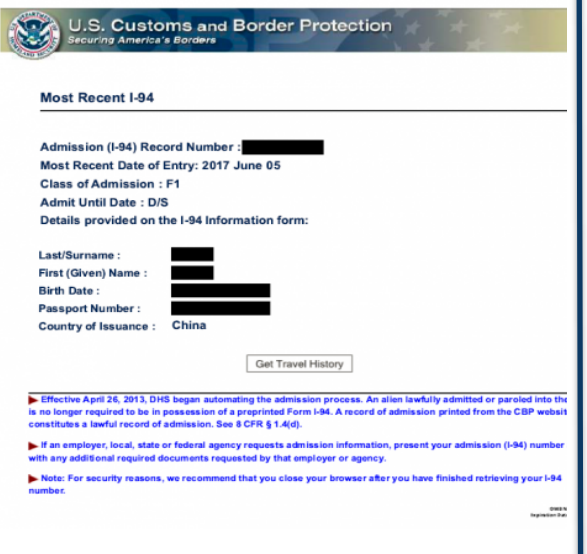

### STEP 3: ACCESS ISSP CONNECT

- Navigate to <u>ISSP Connect</u> at <u>https://connect.issp.virginia.edu/secure/</u>
- □ ISSP Connect will direct you to NetBadge to access the system
- □ Navigate to the "Immigration Dashboard"
- Complete the "Immigration Check-in" request.
  Upload all relevant immigration documents as listed above
- Make sure you click on the "Submit" button to fully submit your request

## **IMPORTANT**

- If you do not see the "Immigration Check-in" form in your Immigration Dashboard, please email a screenshot of your screen to <u>issp@virginia.edu</u>
- Initial students are not eligible to enter the United States earlier than 30 days prior to program start date.
- Failure to complete immigration check-in will result in the cancellation of your student status.